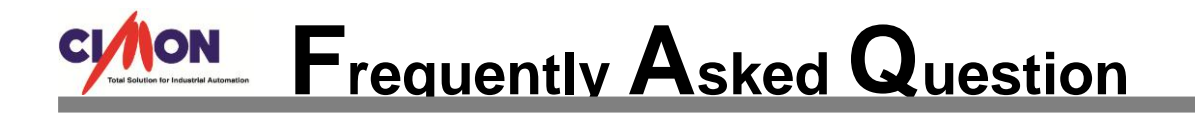

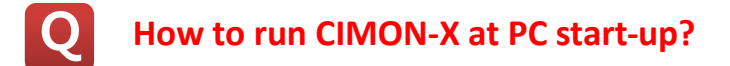

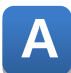

Please refer to the instructions below.

\*This start-up function can be applied on Windows 7, 8 and 10 respectively.

1. Run CIMON-X.

At CIMON-D, go to [File]  $\rightarrow$  [Open Project] menu and select the project to open.

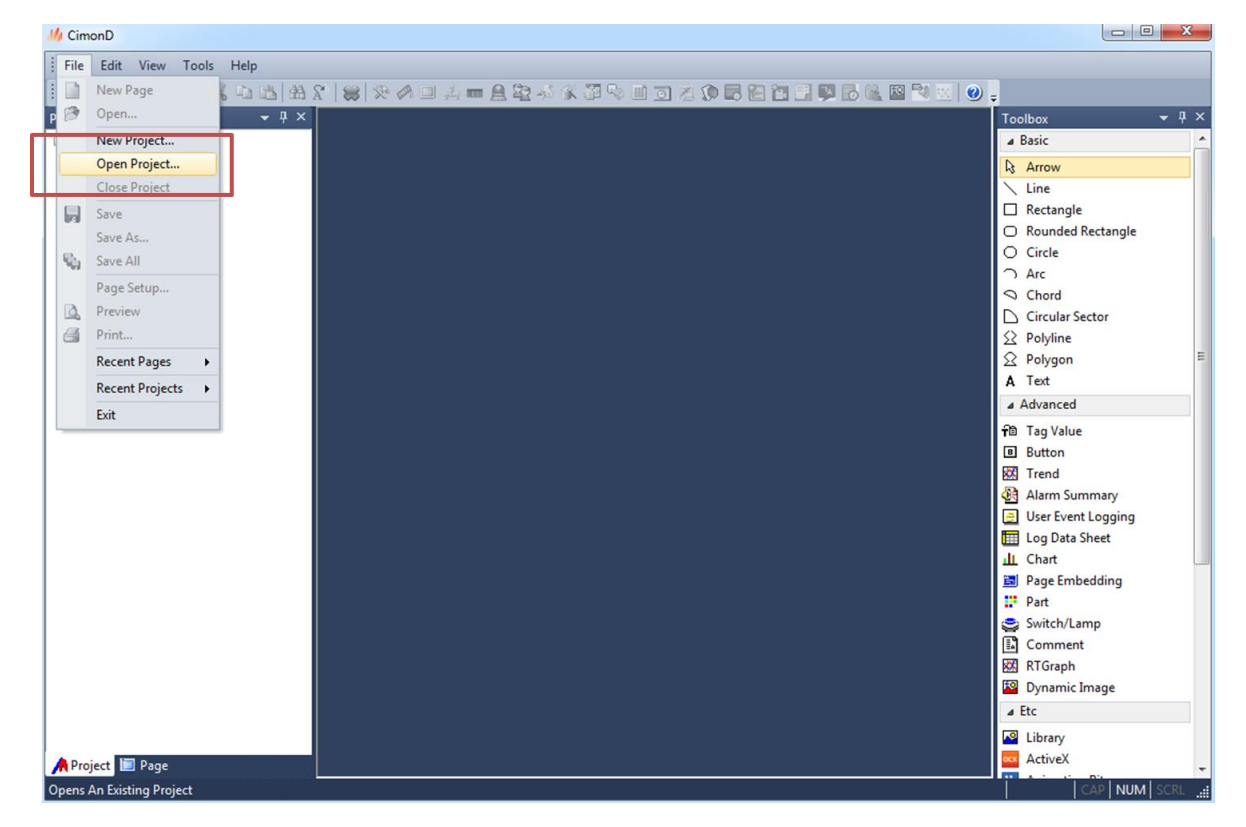

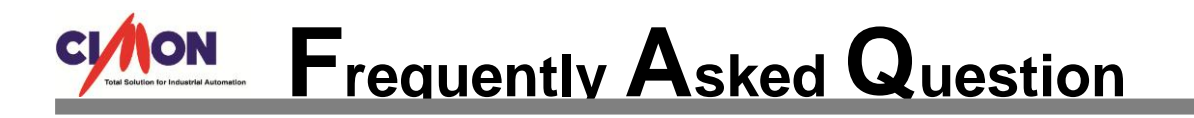

2. After executing a project, close CIMON-X.

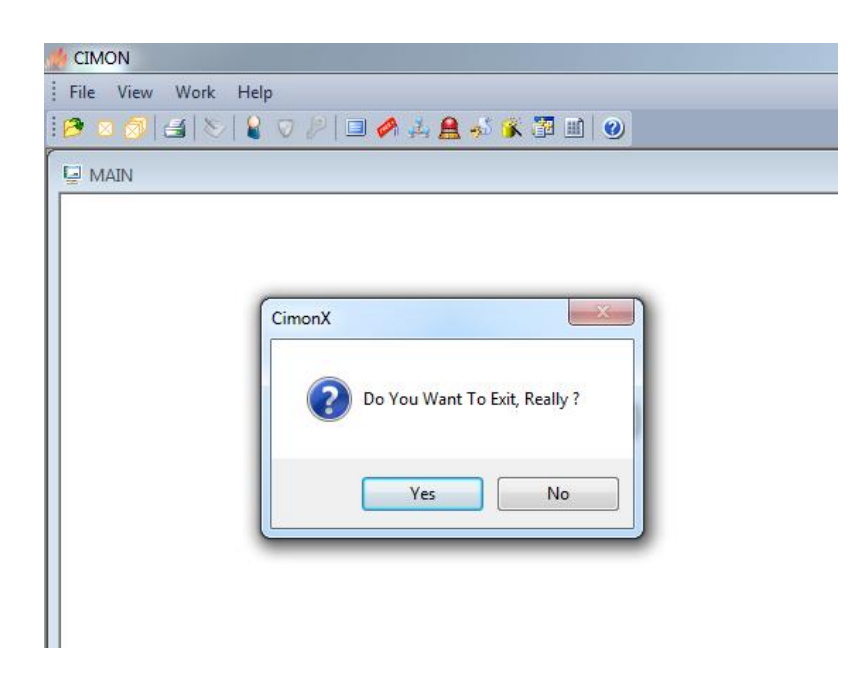

3. Go to SCADA installation folder.

Mouse right-click on file "Cimon.exe", and create a shortcut.

|                 | New Yorks                     |                    |                    |                   |
|-----------------|-------------------------------|--------------------|--------------------|-------------------|
|                 |                               |                    | ✓ → Search S       | CADA3.0021(사내테스트) |
| Favorites       | Name                          | Date modified      | Туре               | Size              |
| Marktop         | cimoni.automation.tlb         | 7/24/2012 7:34 PM  | TLB File           | 4 KB              |
| Downloads       | CimonKeyboard.dll             | 12/12/2013 11:48   | Application extens | 718 KB            |
| Stopbox         | 🎌 CimonRus                    | 10/26/2006 2:21 PM | Application        | 1,487 KB          |
| Secent Places   | SimonSub.dll                  | 4/25/2014 4:27 PM  | Application extens | 154 KB            |
| _               | Unen Onen                     | PM                 | Application        | 1,274 KB          |
| Libraries       | CimonX.exe.r Bun as adminis   | PM                 | MANIFEST File      | 2 KB              |
| Documents       | CimonX                        | 6 AM               | Configuration sett | 1 KB              |
| J Music         | S CjsGdi.dll                  | PM                 | Application extens | 155 KB            |
| Pictures        | CmChartCon CimonX.2pes        | エ ゴ キ い / I(Q) PM  | Application extens | 246 KB            |
| Videos          | CmChartEdit                   | コマロア(I)<br>かり(I)   | Application extens | 625 KB            |
|                 |                               | PM                 | Application        | 42 KB             |
| Computer        | Scan with AVG                 | 18 AM              | Application extens | 67 KB             |
| Local Disk (C:) | S CmnCnetS.dl                 | i PM               | Application extens | 33 KB             |
| Local Disk (D:) | Share with Share with         | ▶ PM               | Application extens | 55 KB             |
|                 | S CmNetDrv.dl Pin to Taskbar  | PM                 | Application extens | 119 KB            |
| Network         | ScmnWebS.dl Pin to Start Me   | nu s PM            | Application extens | 31 KB             |
| THEMOR          | S CmPlcCnet.d Restore previou | us versions 8 AM   | Application extens | 65 KB             |
|                 | Send to                       | ► PM               | Application extens | 149 KB            |
|                 | Schola CmPlcLoader            | 19 AM              | Application extens | 36 KB             |
|                 | CmSysKey Cut                  | :48                | Application        | 17 KB             |
|                 | CmViewServe Copy              | PM                 | Application extens | 160 KB            |
|                 | Comm2H.ell Create shortcu     | t AM               | Application extens | 90 KB             |
|                 | 🔮 command_cc 🔹 Delete         | .PM                | XML Document       | 62 KB             |
|                 | CommDrvBas Rename             | PM                 | Application extens | 174 KB            |
|                 | a comments                    | PM                 | Bitmap image       | 1 KB              |
|                 | CommentTal Properties         | PM                 | Application extens | 76 KB             |
|                 | CommentTableRun.dll           | 4/25/2014 4:38 PM  | Application extens | 23 KB             |

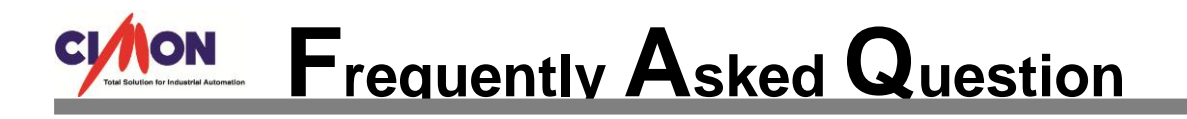

4. Copy this shortcut file, and paste it to [Start]  $\rightarrow$  [All Program]  $\rightarrow$  [Startup].

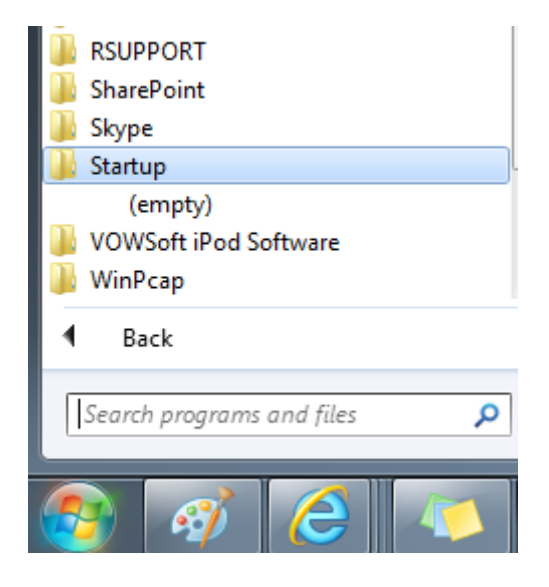

5. Restart the Windows, and CIMON-X is executed at Startup.